## User Access to Navis N4 3.8 Upgrade HTML Production Environment

Access Link: The system can now be accessed using the link <a href="https://www.plipdeco.com/navis">https://www.plipdeco.com/navis</a>

1. To log-in to N4, select N4 HTML

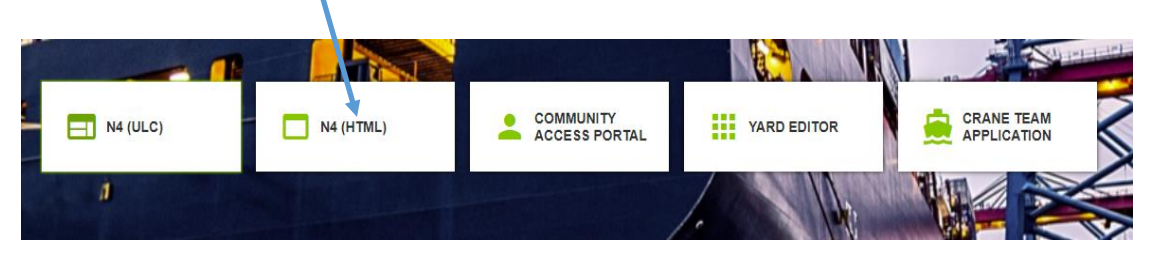

2. Enter your user name and Password

| Navis N4         |
|------------------|
| Password         |
|                  |
| Log In           |
| Forgot Password? |
|                  |

**Note** - **New password:** In the event your password needs to be changed, the new password must contain at least 5 characters. The password must also have at least one special non-alpha-numeric character such as  $#@!\$_=[]$ .

**3.** When you have successfully logged in, the screen below will appear allowing you to browse the system.

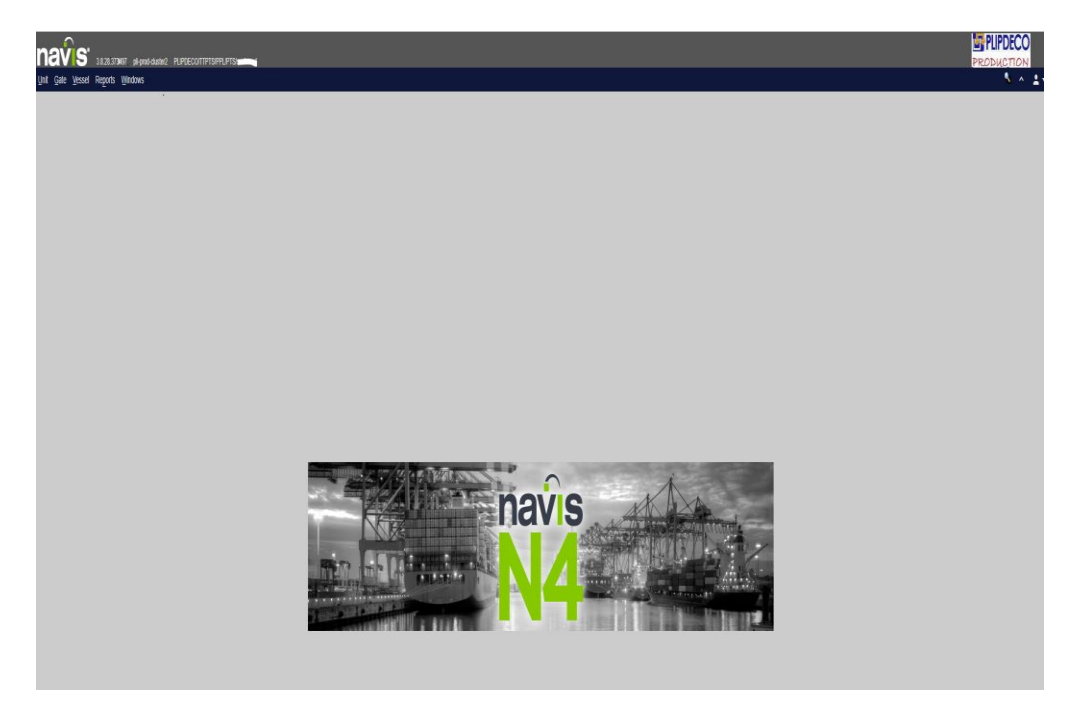